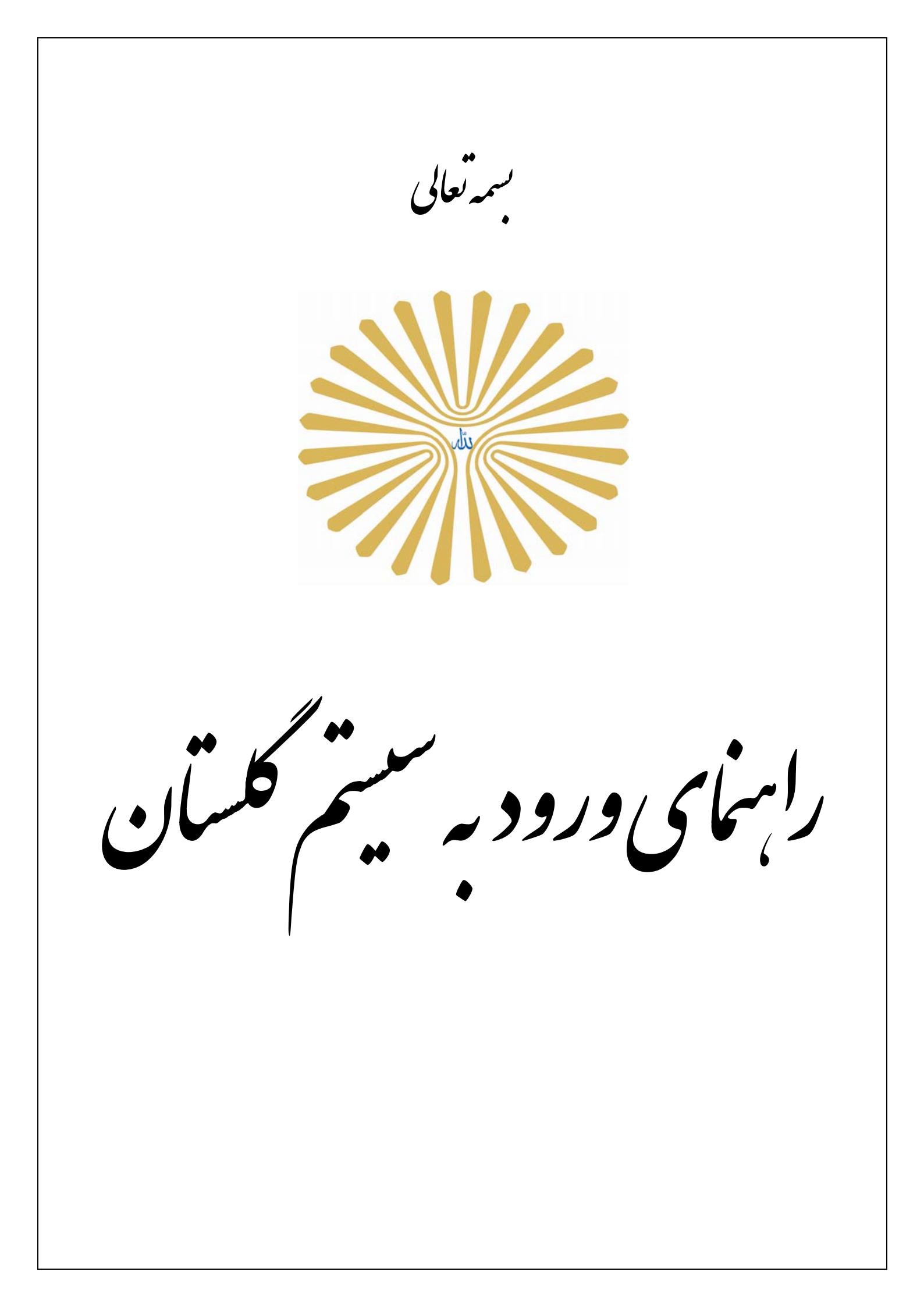

جهت ورود به سیستم جامع دانشگاهی گلستان، لازم است پس از بازکردن مرورگر اینترنت اکسپلورر ( Internet Explorer)، به آدرس اینترنتی سیستم، به شکل زیر مراجعه گردد.

|                                                            | مالله<br>الـرحمن<br>الرحيــم |
|------------------------------------------------------------|------------------------------|
| سیستم جـــــامع دانشگاهی                                   |                              |
|                                                            |                              |
| ورود به سیستم<br>محیط آزمایشی<br>معرفی انیازمندیها مقسررات |                              |
|                                                            |                              |
|                                                            |                              |

پس از آن با کلیک بر روی گزینه "**ورود به سیستم**" صفحه ای مطابق شکل زیر ظاهر می گردد. در این صفحه بایستی کد امنیتی نمایش داده شده وارد و ارسال گردد.

| AKSVB |       | نطفا کد مقابل را وارد و ارسال نمایید |
|-------|-------|--------------------------------------|
|       | ارسال |                                      |

در صورت ورود صحیح کد امنیتی، صفحه ورود به سیستم نمایش داده خواهد شد که کاربر با ورود نام عبور(شناسه کاربری) و کلمه عبور(گذرواژه) خود می تواند وارد محیط سیستم شود.

|                                                                                                    | يه تام هذا              |                                |
|----------------------------------------------------------------------------------------------------|-------------------------|--------------------------------|
| $(1,1)_{AB} = (1,1)_{AB} = (1,$ | a Status                |                                |
|                                                                                                    | سيستم جامع آموزش گلستان |                                |
|                                                                                                    |                         |                                |
|                                                                                                    | نام میرن<br>کلیه میرن   |                                |
|                                                                                                    |                         |                                |
|                                                                                                    |                         |                                |
|                                                                                                    |                         | تنظیمات   متفاهی شرکت در آزمون |

پس از ورود نام و کلمه عبور(شناسه کاربری و گذرواژه) و کلیک بر روی دکمه **به بست**، در صورت معتبر بودن نام و کلمه عبور(شناسه کاربری و گذرواژه) و نبود موانع دیگر، کاربر وارد سیستم میشود و در غیر این صورت با پیغام خطای مرتبط مواجه خواهد شد.

| انواع آیکون های رایج سیستم گلستان                                                                   |                      |  |
|----------------------------------------------------------------------------------------------------|----------------------|--|
| شرح                                                                                                 | آيكون                |  |
| این آیکون در بالای فرمها سمت راست صفحه قرار دارد و حاوی راهنمای پردازش یا گزارش مربوطه میباشد.      |                      |  |
| این آیکون در کنار هر فیلد که قرار بگیرد، عمل جستجو در مورد مقادیر ممکن برای آن فیلد را انجام میدهد. | ?                    |  |
| عملیات بازگشت به صفحه قبل را انجام می دهد.                                                          | 🐴 با زگشت            |  |
| فرم را از اطلاعات قبلی خالی نموده و برای ورود اطلاعات جدید آماده می کند.                            | شرع<br>مجدد          |  |
| برای جستجوی اطلاعات مورد نیاز در یک پردازش بکار می رود.                                             | <b>می</b> جستجر      |  |
| جهت بررسی امکان انجام عمل مورد نظر بکار میرود.                                                      | بررسی<br>تغییرات     |  |
| جهت ثبت تغییرات انجام شده بکار میرود.                                                               | اعمال<br>1⁄2 تغییرات |  |